## After Hours Work Order Communication Updated 8/18/2020

### Promoting at Night and on Weekends Important Reminders

- Enter Customer request information through the Call Log ASAP. Can be entered while on the phone with the customer. This allows the request to be promoted timely Only 1 CR can be created from each log entry. Additional CRs must be created through AggieWorks/AiM
- Information to include in the description
  - o Detail of issue
  - Detail of location (outside building, ceiling, floor, etc)
  - Full Name of person dispatched/called out
- Promote all requests that get dispatched to Maintenance shops
  - o FAS
  - o All Zones
  - o Nights
  - o Trades
  - o HVAC
  - $\circ$  Athletics
  - $\circ \quad \text{Rec Sports}$
  - $\circ$  Electric
  - $\circ$  Plumbing
- Promote requests that are dispatched to Structural Pest. Promote as Type Grounds Category SR
- Transfer requests that are dispatched to UES and Building Access. (For BA remember to use Problem Code of Building Access.)

### Choosing the shop person

- On the Customer Request Approval Screen
  - $\circ$  If you are dispatching a tech, then enter the primary tech as the Shop Person
  - $\circ$   $\;$  If you are not dispatching a tech, then leave Shop Person blank.
  - If additional technicians are dispatched, add them directly to the phase. Only 1 technician can be marked as Primary. There must be a primary technician for each phase. This allows that technician to be able to complete the Phase.
- Anytime you are calling out another shop in addition to Night crew, you will need to update the Reference Data Shop to be the Day Shift shop.

# WOs responded to by Night Crew and Night Crew done with work Followup needed by another Shop. Additional Phase Needed

- Process should be completed by one of the following:
  - Night Coordinator
  - o Night Supervisor
  - o Comm Center employee If Coordinator and Supervisor are not working the shift
- Technician saves Phase in the status of REQ ASSISTANCE
- Technician indicates in the Notes which shop the Work Order needs to be transferred to
- Phase appears in query ADDITIONAL ASSISTANCE NEEDED
- Night Supervisor, Coordinator, Dispatcher does -
  - Look at Notes on the Phase
  - $\circ$   $\;$  Note which Shop the Work Order needs to be transferred to
  - $\circ$  ~ Click on the Work Order number under the Status
  - o Edit at the Work Order level
  - o Click Reference Data
  - o Remove the Shop Person & shop
  - $\circ$   $\;$  Change the Shop to the needed shop (as indicated in the Notes)
  - $\circ$   $\;$  Disregard employee list if no one was dispatched by clicking Done
  - o Click Done
  - o Click on Phase 001
  - $\circ$   $\;$  If Asset field is blank, enter the building number as the Asset
  - Change Phase 001 Status to PHS COMPLETE
  - o Click COPY
  - o Check Extra Descriptions
  - o Check Related Documents
  - $\circ \quad \text{Click NEXT}$
  - Add to beginning of Description "CALLOUT FOLLOWUP NEEDED"
  - Change the Shop on Phase 002 to the needed shop (as indicated in the Notes)
  - Set Priority to 1 \*\* If on Friday and Saturday nights Set Priority to 2\*\*
  - Set status to REQ ASSISTANCE
  - o Click SAVE
  - $\circ$   $\;$  Then add any additional notes needed on the Note screen
  - Click DONE
  - o Click SAVE

#### **Instructions for Shops**

- Every morning check the ADDITIONAL ASSISTANCE NEEDED query
  - Any work orders that are being transferred from the Night crew should appear in this query with the words "CALLOUT FOLLOWUP NEEDED"
- Contact the customer first thing to discuss the next steps of the job.
- Change the priority if needed

## After Hour Work Orders Needing to be Transferred to Building Access

- Technician saves Phase in the status of REQ ASSISTANCE
- Technician indicates in the Notes that Building Access needs to be dispatched
- Technician notifies Comm Center verbally that Building Access needs to be dispatched
- Phase appears in query ADDITIONAL ASSISTANCE NEEDED
- If available Night Supervisor or Coordinator does -
  - Look at Notes on the Phase
  - o Note indicates that Building Access needs to be dispatched
  - o Contact Comm Center to confirm transfer or call out for the Work Order
- Comm Center does
  - Look at Notes on the Phase
  - o Note indicates that Building Access needs to be dispatched
  - o Dispatch Building Access technician on call
  - Enter information into Call Log regarding dispatching to Building Access.
  - o Click on Work Order Number underneath the Phase Status
  - o Click Customer Request number underneath the Work Order Status
- Open a 2<sup>nd</sup> browser Must be different browsers. ie: Chrome and Firefox; Chrome and Internet Explorer
- Create CR in AiM
  - Click Customer Service on the Menu
  - Click New **h** next to Customer Request
  - Copy information from Original CR in 1<sup>st</sup> browser to New CR in 2<sup>nd</sup> browser
    - Description adding any actions already taken by Night Crew. Add location to the Description.
    - Contact's name
    - Contact's Phone
    - Contact's Email
    - Enter Building Number in Property field & click Magnify Glass Q Disregard Location list and Click DONE
    - Extra Description
      - Click Extra Description in Origional CR
      - Copy Extra Description
      - Click Extra Description in the New CR
      - Paste
      - Click Done

#### • Enter Problem Code of Building Access

- o Transfer to Building Access by setting the Status of TRANSFER UES/BA
- o Click SAVE
- Print copy of CR for BA tech
- Click on the NOTE screen and Add "Reference SSC WO ....."
- o Click Save
- o Click Done
- Return to 1<sup>st</sup> Browser
  - Click Back twice to return to the Work Order
  - Click EDIT
  - Click Notes and add
    - "New CR .... Created and sent to Building Access"
    - Click Save
    - Click Done
  - Click on Phase number
  - Change Phase Status to PHS COMPLETE
  - Click DONE
  - Change WO Status to TRANSFERRED TO BA
  - $\circ \quad \text{Click SAVE} \\$